## KinderConnect – Modificando Horario Escolar Personalizado

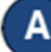

Abra la página de Buscar de **Horario Personalizado** para editar o eliminar horarios personalizados. Consulte el QRC sobre Búsqueda y Exportación de Horarios Personalizados para obtener más información.

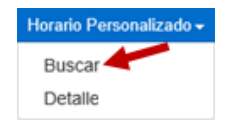

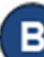

Haga los cambios necesarios al Horario Personalizado.

- Cambia el *Nombre del Horario*.
- Seleccione la casilla Activo para hacer el Horario Personalizado activo o inactivo.
- El campo *Categoría* no se puede cambiar.
- El campo Fecha de Inicio no se puede cambiar.
- Ingrese la *Fecha Final* o use el calendario para seleccionar.
  Nota: La Fecha Final no puede exceder un año desde la Fecha de Inicio. Cualquier modificación de la Fecha de Inicio requerirá un nuevo horario.

Fecha Final:

Haga clic en el botón **Filtros** para filtrar los niños no asignados por una o más categorías de edad. Presiona **OK**.

Para asignar o desasignar niños a un **Horario Personalizado**, consulte el QRC Asignación o Desasignación de niños a un Horario Personalizado para obtener información adicional.

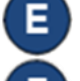

Presiona Guardar. Nuevo Borrar Guardar Cancelar

- Ingrese la razón por la cual agregó el Horario Personalizado, luego presione OK.
- Presione **Eliminar** para eliminar el **Horario Personalizado**. Aparecerá un mensaje pidiéndole que confirme la selección. Presione **OK** para confirmar. Nota: El botón **Eliminar** solamente

Para más información, visite <u>www.ohiocctap.info</u>, envíenos un mensaje a <u>supportOH@kindersystems.com</u> o llámenos al 1-833-866-1708.

aparece cuando no se han procesado pagos de asistencia en la cual se utilizó este **Horario Personalizado**.

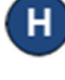

Presione **Historial** para revisar todos los cambios realizados en el **Horario Personalizado**.

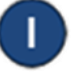

Se muestra una tabla que enumera el historial de todos los cambios realizados en el **Horario Personalizado** seleccionado. Si es necesario, utilice las barras de desplazamiento vertical y horizontal para ver registros y columnas adicionales, o haga clic en los números de página para pasar de uno a otro. Presione **Cerrar** después de revisar el **Historial**.